## Devices

| $ \begin{array}{c} \textcircled{\begin{tabular}{ccc} \hline \begin{tabular}{ccc} \hline \begin{tabular}{cccc} \hline \begin{tabular}{cccc} \hline \begin{tabular}{cccc} \hline \begin{tabular}{cccc} \hline \begin{tabular}{cccc} \hline \begin{tabular}{cccc} \hline \begin{tabular}{cccc} \hline \begin{tabular}{ccccc} \hline \begin{tabular}{ccccc} \hline \begin{tabular}{ccccc} \hline \begin{tabular}{ccccccccc} \hline \begin{tabular}{cccccccccccccccccccccccccccccccccccc$ |                                                   |                                                    |                                                                                                    |                        |  |                     |        |   | a × |  |
|----------------------------------------------------------------------------------------------------|---------------------------------------------------|----------------------------------------------------|----------------------------------------------------------------------------------------------------|------------------------|--|---------------------|--------|---|-----|--|
| Dashboard                                                                                                    | Devices Us                                        | sers                                               |                                                                                                    |                        |  |                     | ι      | Ĩ | •   |  |
| •<br>Add device Refresh                                                                                                    |                                                   |                                                    |                                                                                                    |                        |  |                     |        |   |     |  |
|                                                                                                    |                                                   |                                                    |                                                                                                    |                        |  |                     |        |   |     |  |
| IMFL+                                                                                                    |                                                   | Name                                               | Owner                                                                                                    | Addad                  |  | Taer                | Manage | _ |     |  |
| 864004043514261                                                                                                    |                                                   | ✓ test1 fizik 3/25/2022, 7:00:50 PM                |                                                                                                    |                        |  |                     | a e    |   |     |  |
| 864004044585773                                                                                                    |                                                   | 🖍 test2                                            | fizik                                                                                                    | 3/25/2022, 10:42:45 PM |  |                     |        |   |     |  |
|                                                                                                    |                                                   |                                                    |                                                                                                    |                        |  |                     |        |   |     |  |
| Name                                                                                                    |                                                   | D                                                  | Note                                                                                                    |                        |  |                     |        |   |     |  |
| IMEI                                                                                                    |                                                   | Unique                                             | 15 digits                                                                                                   |                        |  |                     |        |   |     |  |
| Name                                                                                                    | Device                                            | name - will be                                     | Up to 64 characters                                                                                         |                        |  |                     |        |   |     |  |
| Owner                                                                                                    | The us                                            | er who added<br>and passw                          | There can only be one owner                                                                                 |                        |  |                     |        |   |     |  |
| Added                                                                                                    | Date a                                            | nd time the de                                     | -                                                                                                    |                        |  |                     |        |   |     |  |
| Tags                                                                                                    | Tags are used to group devices for easy searching |                                                    |                                                                                                    |                        |  | Up to 64 characters |        |   |     |  |
| Manage                                                                                                    |                                                   |                                                    |                                                                                                    |                        |  |                     |        |   |     |  |
| Permission<br>Manager                                                                                                    | In the P<br>who v<br>define v                     | ermissions Ma<br>vill have acces<br>what levels of | With different access levels<br>the defined user will have no<br>disabled items on the control<br>panel     |                        |  |                     |        |   |     |  |
| Delete                                                                                                    | Dele<br>anothe                                    | te the device.<br>r user can bec<br>IMEI           | To delete, you must enter the<br>password of the device or the<br>password of the device<br>owner's account |                        |  |                     |        |   |     |  |

To add a device you should press the button **Add device**, where you should specify the *IMEI* of the device and its *password*. It is not obligatory to enter the name - you can add it later in the Devices section

| Adding device   | ×          |
|-----------------|------------|
| Name (optional) |            |
| IMEI            |            |
| Device password |            |
|                 | Cancel Add |

From: https://docs.bitrek.video/ - **Bitrek Video Wiki** 

Permanent link: https://docs.bitrek.video/doku.php?id=en:cmsdevices

Last update: 2024/04/18 12:26